## 京都学歯患者の登録方法

特殊情報の入力

特殊

一部負担

徴収方法(F2)

上限金額(院外処方時)

上限金額

| CORE IN THIS                                                                                                    | 日小調 (19)な            |      | 間日内ト         | 日本一元         |            | 1500 00                                                                                                    |  |
|----------------------------------------------------------------------------------------------------|----------------------|------|--------------|--------------|------------|----------------------------------------------------------------------------------------------------|--|
| ANALY DOUGH AND THE PARTY INTERNAL PROPERTY INTERNAL                                                                                                    |                      |      | Helver arris | R.A. 5.      | 1300 14    |                                                                                                    |  |
| NUMBER OF THE PARTY OF THE PARTY OF THE PART | 701701               |      |              |              |            |                                                                                                    |  |
| 0 患者番号                                                                                                    | 患者做号 805             |      | 20           | 保険者番号        | 264119     | 京都市西京区                                                                                                    |  |
| 1 フリガナ                                                                                                    | ヤマダ <sup>*</sup> タロウ |      | 21           | 纪号           | 1          |                                                                                                    |  |
| 2 患者氏名                                                                                                    | 山田 太郎                |      | 22           | 委号           | 1          |                                                                                                    |  |
| 3 生年月日                                                                                                    | H25/01/01 8歳 14      | 1951 | <b>B</b> 23  | 本人/家族        | 家族 24      | 統領 家族                                                                                                    |  |
| 5 連結先h                                                                                                    |                      |      |              | 被保険者氏名       | 山田一郎       |                                                                                                    |  |
| 6 自宅部使番号                                                                                                    |                      |      | 25           | 資格取得         |            |                                                                                                    |  |
| 7 白毛住所                                                                                                    |                      |      | 27           | 有功的影响        | -          |                                                                                                    |  |
|                                                                                                    |                      |      | 30           | 市町村垂号        |            | 略称                                                                                                    |  |
| 8 87EM                                                                                                    |                      |      | 31           | 灵轮者备号        |            | 1                                                                                                    |  |
| 9 起来                                                                                                    |                      |      | 32           | 有效制制         |            |                                                                                                    |  |
|                                                                                                    |                      |      | 40           | 負担者重号        | 45265000   | 略称                                                                                                    |  |
| 2 負担率                                                                                                    | 30%                  |      |              | 受给者备号        | 1234566    | 京都市子                                                                                                    |  |
| 1 勘核上の事由                                                                                                    | なし                   |      |              | 有交流期受任       | -          | A CONTRACTOR OF A CONTRACTOR OF A CONTRACTOR OF A CONTRACTOR OF A CONTRACTOR OF A CONTRACTOR OF A CONTRACTOR OF |  |
| <b>秋</b> 香5時4 SS                                                                                                    | 53 高額適用区分            |      | 50           | 特殊           |            |                                                                                                    |  |
| () (備考)                                                                                                    |                      |      |              | 2            | tue -      | _                                                                                                    |  |
| 1 備考2                                                                                                    |                      |      |              | ¥\$x硼酸(0/10) | 最終確認日 R03. | /02/03 #7正番号 5                                                                                                  |  |

京都学歯

徴収なし

OK(F12) キャンセル(Esc)

 ①保険証情報入力後、[患者登録]画面右下の[訂正 番号]欄に「50」と入力し[Enter]キーを押します。
※または、[50 特殊]をダブルクリックします。

②[特殊情報の入力]画面にて、[特殊]欄に 「京都学歯」と入力します。

③徴収方法(F2)を「徴収なし」に変更し、[OK(F12)]
で[特殊情報の入力] 画面を閉じます。
※学歯公費番号「64265002」は入力不要です。
[40 受給者番号]にも入力しないでください。

| 槑<br> | 東種別 国伯     | R公費家族 一部」            | 負担 徴心    | れし           |        |            | 0 円   |  |
|-------|------------|----------------------|----------|--------------|--------|------------|-------|--|
| I.F.F | RANDAL RUZ | ~                    |          | 1.6          |        |            |       |  |
|       | 患者番号       | 805                  | 20 保険者番号 |              | 264119 | 京都市西京区     |       |  |
|       | フリガナ       | ヤマタ <sup>*</sup> タロウ |          | 21           | 記号     | 1          |       |  |
|       | 患者氏名       | 山田 太郎                |          | 22           | 番号     | 1          |       |  |
|       | 生年月日       | H25/01/01 8歳 14 性別   | 男        | 23           | 本人/家族  | 家族 24      | 統柄 家族 |  |
|       | 連絡先Ta      |                      |          | 25           | 被保険者氏名 | 山田一郎       |       |  |
|       | 自宅郵便番号     |                      |          | 26           | 資格取得   |            |       |  |
|       | 自宅住所       |                      |          | 27           | 有効期限   |            |       |  |
|       |            |                      |          | 30           | 市町村番号  |            | 略称    |  |
|       | 自宅油        |                      |          | 31           | 受給者番号  |            |       |  |
|       | 職業         |                      |          | 32           | 有効期限   |            |       |  |
|       |            | 40                   | 負担者番号    | 45265000     | 略称     |            |       |  |
|       | 負担率        | 30%                  |          | 41           | 受給者番号  | 1234566    | 京都市子  |  |
|       | 戦務上の事由     | なし                   |          | 42           | 有効期限   |            |       |  |
|       | 特記事項       | 63 高都動劇用区分           |          | 50           | 特殊     | 京都学歯       |       |  |
|       | 備考1        |                      |          |              |        |            |       |  |
|       | 備考2        |                      |          | □ 保護機構設(F10) |        | 最終確認日 訂正番号 |       |  |

④[患者登録]画面右上の[一部負担]
「徴収なし:0円」と表示されていることを確認してください。

⑤「終了(F12)」をクリックし保存します。

※今まで通り学校記号を入力している場合も請求可能ですので、既存の京都学歯患者の登録を変更する必要はございません。

Х

0 円 🗌 上限設定(F4)

円 🗌 上限設定(F5)